# PingPong XS2A API Developer Guide

Version 2.2\_RC1 27-11-2019

### **Confidentiality Statement**

This document contains information which constitutes valuable property and trade secrets of PingPong. Before reading or using any part of this document, you must acknowledge and agree to the following confidentiality obligations:

- (1) You shall only use or allow authorized recipients to use this document for, or in connection with the contemplated project between PingPong and you;
- (2) The authorized recipients mean the directors, officers, employees, consultants, advisors of your same organization who are aware of the confidential nature of this documents and are bound by the confidentiality obligations;
- (3) If you become aware of any breach of this confidently obligation or unauthorized use, you shall take remedial measures and notify PingPong immediately.
- (4) Your confidentiality obligations shall continue unless it becomes generally available to the public other than the as a result of a disclosure of you or authorized recipients.

IF YOU DO NOT AGREE TO THIS CONFIDENTIALITY STATEMENT, PLEASE RETURN THIS DOCUMENT AND STOP USING ANY INFORMATION CONTAINED HEREIN.

### Table of Contents

| 1.          | Overview                                             |
|-------------|------------------------------------------------------|
| 1.1         | The Process                                          |
| 1.2         | eIDas Certificates5                                  |
| 1.3         | Sandbox Test Environment                             |
| 1.4         | Common Request and Response Formats5                 |
| 2.          | PingPong User Onboarding                             |
| <b>2</b> .1 | Onboarding Process                                   |
| 2.2         | Onboarding API6                                      |
| 3.          | Payment-related APIs                                 |
| <b>3</b> .1 | API for Getting Account Status                       |
| 3.2         | API for Querying Account Balance                     |
| 3.3         | API for Crediting Individual Seller Account10        |
| 3.4         | API for Checking Single Payment Transaction Status11 |
| Арј         | pendix Fallback Solution Implementation Guide13      |

## 1. Overview

This document provides a comprehensive overview of the PingPong XS2A API Integration, through which you may easily distribute funds to PingPong users. The API comprises two components:

#### (1) Onboarding API

Payees will be redirected from the Platform-hosted website to PingPong for onboarding.

#### (2) Payment-related APIs

Platform may submit payment instructions, check account balance, PingPong account status and specific transaction status through API.

### 1.1 The Process

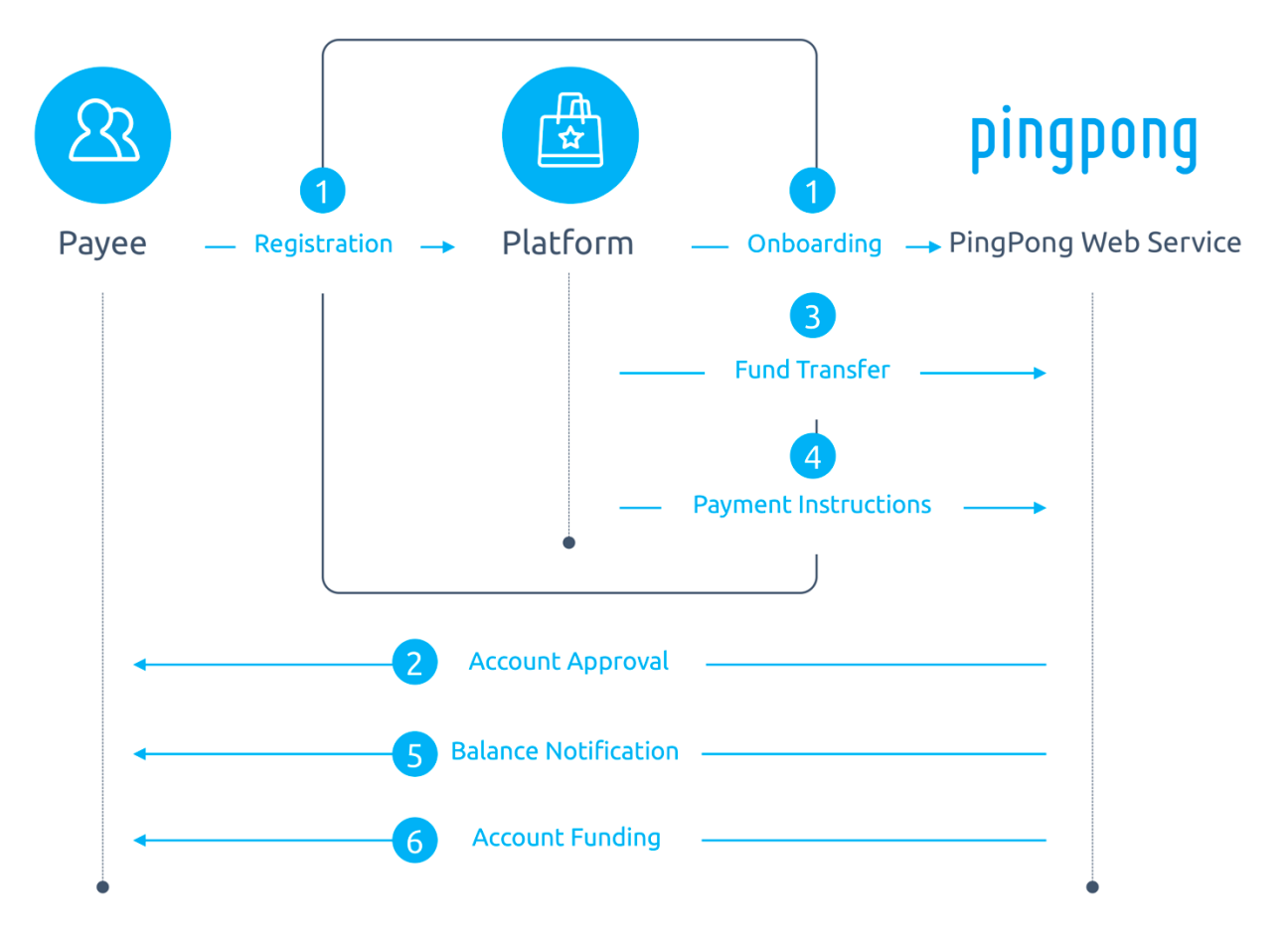

- 1. Onboarding: Payees select PingPong as the payment method on the web page hosted by Platform and they will be directed to a registration page hosted by PingPong.
- 2. Account Approval: Payees submit required KYC materials to PingPong. If the account is approved, PingPong will assign a unique virtual account to each payee.
- 3. Fund Transfer: Platform transfers funds for distribution to PingPong's designated bank account.

- 4. Payment Instructions: Platform may send payment instructions to PingPong through API. The payment instruction shall contain the payee's information (i.e. seller ID), the amount and currency to be distributed.
- 5. Balance Notification: After reviewing and processing Platform's payment instruction, the available balance will be displayed in PingPong User Portal. They will also receive an E-mail notification.
- 6. Account Funding: PingPong Users may withdraw any amount from the available PingPong designated beneficial bank accounts.

### 1.2 eIDas Certificates

PingPong applies the eIDas framework, relying on qualified certificates for mutual identification and authentication to allow partners to identify and communicate securely with PingPong. The use of these qualified certificates according to PSD2 guidelines ensures independent, government assured trust in the identity of the communicating parties, enables a secure channel to be established between the authenticated parties and provides legally assured evidence of transaction data.

### 1.3 Sandbox Test Environment

PingPong provides a test sandbox environment. The Sandbox API URL is as follow: <u>https://test-ppapi.pingpongx.com</u> <u>https://test-eu-ppapi.pingpongx.com</u> (for Europe Platform)

### 1.4 Common Request and Response Formats

#### (1) Request Formats:

PingPong Integration API is RESTful service using the POST method with query parameters to query/update requests. PingPong Integration API requires the use of HTTPS to prevent third-party<sup>4</sup> eavesdropping on the communications.

| Parameter  | Required? | Description                                                            |
|------------|-----------|------------------------------------------------------------------------|
| app_id     | Yes       | The unique app_id which PingPong integration team assigned to you.     |
| app_secret | Yes       | The unique app_secret which PingPong integration team assigned to you. |

All API requests share the following parameters:

#### (2) Response Formats(JSON):

| Code    | Contains the status code for the request, response code "0000" means success and other |  |
|---------|----------------------------------------------------------------------------------------|--|
|         | response code implies a failure.                                                       |  |
| Message | Readable status message.                                                               |  |
| Data    | Response data when response code is "0000".                                            |  |

#### (3) Common Error Codes

| Code | Message          |
|------|------------------|
| 4001 | ILLEGAL_ACCESS   |
| 4002 | ILLEGAL_IP       |
| 4003 | ILLEGAL_PARAM    |
| 4101 | RECORD_NOT_FOUND |
| 4102 | PAYMENT_EXIST    |
| 5000 | INTERNAL_ERROR   |

## 2. PingPong User Onboarding

### 2.1 Onboarding Process

#### (1): Call /token/get API:

Platform's Side call /token/get API to get a unique URL for each seller.

#### (2): Return a Unique URL for A Seller.

#### (3): Redirect PingPong:

Platform's Side redirect a unique URL to PingPong Landing Page.

#### (4): Notify Bind Result (OPTIONAL):

This is optional.

### 2.2 Onboarding API

Description: Request a unique URL for onboard seller. HTTP Method: POST Request URI: /token/get

#### Input parameter:

| Parameter  | Required | Description                                     |
|------------|----------|-------------------------------------------------|
| app_id     | Yes      | The unique app_id which PingPong integration    |
|            |          | team assigned to you.                           |
| app_secret | Yes      | The unique app_secret which PingPong            |
|            |          | integration team assigned to you.               |
| seller_id  | Yes      | Unique identifier for store on Platform         |
| currency   | Yes      | ISO 4217 Currency Code. Example: SGD            |
| country    | yes      | ISO 3166 Country Code. Example: SG              |
| store_name | Yes      | Store name on Platform                          |
| store_url  | Yes      | Store url on Platform                           |
| notify_url | Yes      | This URL used by PingPong to redirect the payee |
|            |          | back after completion of the sign-up flow.      |

#### **Returns:**

| Results      | Description                               |
|--------------|-------------------------------------------|
| seller_id    | Unique identifier for store on Platform   |
| redirect_url | A unique URL to the payee sign-up page on |
|              | PingPong                                  |

#### For example:

### Requset:

curl -d

'app\_id={app\_id}&app\_secret={app\_secret}&seller\_id=ABCD&currency=SGD&country=SG&store\_name=xxx&store\_url=https://w ww.yourcompany.com/xxxx' 'https://test-ppapi.pingpongx.com/token/get'

#### Response:

```
{
```

}

```
"apiName": "/token/get",
"code": "0000",
"message": "SUCCESS",
"data": {
    "token": "xxxxxxxxxx",
    "seller_Id": "ABCD",
    "redirect_url": "https://test-us.pingpongx.com/external/partners/account-bind?token=xxxxxxxxxx"
}
```

## 3. Payment-related APIs

### 3.1 API for Getting Account Status

#### Description:

Get real-time status of an account.

#### HTTP Method:

POST

#### Request URI:

/account/status

#### Input parameter:

| Parameter  | Description                                                            |
|------------|------------------------------------------------------------------------|
| app_id     | The unique app_id which PingPong integration team assigned to you.     |
| app_secret | The unique app_secret which PingPong integration team assigned to you. |
| seller_id  | The unique identifier for store on Platform                            |

#### **Returns**:

| Result    | Description                             |
|-----------|-----------------------------------------|
| seller_id | Unique identifier for store on Platform |
| status    | Approved                                |
|           | Pending                                 |
| user_id   | User identity at PingPong               |

#### For example:

#### **Requset:**

curl -d 'app\_id={app\_id}&app\_secret={app\_secret}&seller\_id=xxx' 'https://test-ppapi.pingpongx.com/account/status'

#### Response:

{

"apiName": "/account/status",

"code": "0000",

"message": "SUCCESS",

"data": {

"seller\_id": "xxx",

"status": "Approved"

"user\_id": "139\*\*\*\*5678"

## }

}

### 3.2 API for Querying Account Balance

#### Description:

Return the available balance.

### HTTP Method:

POST

### Request URI:

/account/balance

#### Input parameter:

| Parameter  | Description                                                |
|------------|------------------------------------------------------------|
| app_id     | The unique app_id which PingPong integration team assigned |
|            | to you.                                                    |
| app_secret | The unique app_secret which PingPong integration team      |
|            | assigned to you.                                           |

#### **Returns:**

| Result   | Description                           |
|----------|---------------------------------------|
| balance  | Available account balance             |
| currency | Currency associated with this account |

#### For example:

#### **Requset:**

curl -d 'app\_id=\${app\_id}&app\_secret={app\_secret}' 'https://test-ppapi.pingpongx.com/account/balance'

#### Response:

{

```
"apiName": "/account/balance",

"code": "0000",

"message": "SUCCESS",

"data": {

    "balanceList": [

    {

        "balance": "0.00",

        "currency": "USD"

    }

]
```

### }

}

### 3.3 API for Crediting Individual Seller Account

#### Description:

Crediting Individual Seller Account HTTP Method: POST Request URL:

#### inequest orth.

/payment/credit

#### Input parameter:

| Parameter  | Description                                                       |
|------------|-------------------------------------------------------------------|
| app_id     | The unique app_id which PingPong integration team assigned to     |
|            | you.                                                              |
| app_secret | The unique app_secret which PingPong integration team assigned    |
|            | to you.                                                           |
| seller_id  | The unique identifier for the store on Platform                   |
| amount     | Amount to be credited, with accuracy of 2 decimal digit.          |
| currency   | Currency associated with the transaction.                         |
| payment_id | The unique identifier for this payment transaction, you can query |
|            | the payment status by this parameter                              |

#### **Returns:**

| Results    | Description                                         |
|------------|-----------------------------------------------------|
| seller_id  | The unique identifier for the store on Platform     |
| payment_id | The unique identifier for this payment transaction. |

#### For example:

#### **Requset:**

curl -d 'app\_id=\${app\_id}&app\_secret={app\_secret}&seller\_id=xxxxx&amount=100.08&currency=USD&payment\_id=xxxxx' 'https://test-ppapi.pingpongx.com/payment/credit'

#### Response:

{

```
"apiName": "/payment/credit",
"code": "0000",
"message": "SUCCESS",
```

```
"data": {
    "seller_id": "xxxxxxx",
    "payment_id": "xxxxxxx"
}
}
```

### 3.4 API for Checking Single Payment Transaction Status

#### Description:

Checking Single Payment Transaction Status

#### HTTP Method:

POST

#### Request URL:

/payment/status

#### Input parameter:

| Parameter  | Description                                           |  |  |
|------------|-------------------------------------------------------|--|--|
| app_id     | The unique app_id which PingPong integration team     |  |  |
|            | assigned to you.                                      |  |  |
| app_secret | The unique app_secret which PingPong integration team |  |  |
|            | assigned to you.                                      |  |  |
| seller_id  | The unique identifier for the store on Platform       |  |  |
| payment_id | The unique identifier for a payment transaction.      |  |  |

#### **Returns:**

| Results    | Description                                      |  |
|------------|--------------------------------------------------|--|
| seller_id  | The unique identifier for store on Platform      |  |
| payment_id | The unique identifier for a payment transaction. |  |
| status     | Success                                          |  |
|            | Pending                                          |  |
|            | Failure                                          |  |

#### For example:

#### **Requset:**

 $curl - d 'app_id = \{app_id\} & app_secret = \{app_secret\} & seller_id = xxxxx & payment_id = xxxxx' 'https://test-id=xxxxx' 'https://test-id=xxxxx' 'https://test-id=xxxxx' 'https://test-id=xxxxx' 'https://test-id=xxxxx' 'https://test-id=xxxxx' 'https://test-id=xxxxx & payment_id=xxxxx' 'https://test-id=xxxxx & payment_id=xxxxx' 'https://test-id=xxxxx & payment_id=xxxxx' 'https://test-id=xxxxx & payment_id=xxxxx' 'https://test-id=xxxxx & payment_id=xxxxx' 'https://test-id=xxxxx & payment_id=xxxxx' 'https://test-id=xxxxx & payment_id=xxxxx' 'https://test-id=xxxxx & payment_id=xxxxx' 'https://test-id=xxxxx & payment_id=xxxxx & payment_id=xxxx & payment_id=xxxxx & payment_id=xxxxxx & payment_id=xxxxx & payment_id=xxxxx & payment_id=xxxxx & payment_id=xxxxxx & payment_id=xxxxxx & payment_id=xxxxxx & payme$ 

ppapi.pingpongx.com/payment/status'

#### Response:

```
{
    "apiName": "/payment/status",
    "code": "0000",
    "message": "SUCCESS",
    "data": {
        "seller_id": "xxxxxxx",
        "payment_id": "xxxxxxx",
        "status": "Success"
    }
}
```

© 2015-2019 All rights reserved. www.pingpongx.com

## Appendix Fallback Solution Implementation Guide

To ensure that emergency services are available when the API breaks down, PingPong provides a fallback solution for the API endpoint and appendix is the fallback solution implementation guide.

## PingPong Partner Portal Implementation Guide

For use by PingPong partners

This guide describes how to use the Partner Portal service

https://partnership.pingpongx.com

Version 1.0 Version Control Table

| Date        | Version | Description                                      |
|-------------|---------|--------------------------------------------------|
| August 2019 | 1.0     | New guide created for PSD2 API fallback solution |

### 1. Overview

According to the regulations in PSD2, the Account Servicing Payment Service Provider (ASPSP) needs to provide a fallback solution for the API, to ensure that emergency services are available when the API breaks down and the functionality provided by the fallback solution should be exactly the same as that provided by the API. This guide covers the payment options available through the Partner Portal system, which acts as the fallback solution of the API and provides the same safe and easy-to-implement service.

### 2. Onboarding

We only provide Partner Portal service access to designated partners, meaning duly authorized TPPs (AISP or PISP license). For safety reasons, we restrict access to whitelisted IP addresses. TPPs experiencing difficulties accessing the Partner Portal should contact partnerportal@pingpongx.com.

To log into the system, TPPs should access the site with kernel browser above IE11. We need to use the cookie function of the browser, which is limited to marking the logged-in users of this site and will not collect cookies from TPPs. In the login page, TPPs need to input the PingPong account name, password, and the webpage verification code displayed under the password box. Then click the Sign In button to enter the system.

#### Notes:

- 1. Account name and password is the email address and initial log-in password that we designated to TPPs, which can be modified once logged into our Partner Portal system. The specific operation steps are introduced in 3.4 Account Profile.
- 2. If the verification code is too vague to recognize, TPPs can click the code to browse the next code picture until they find easily recognizable code to input.
- 3. The difference in access authority for AISPs and PISPs will be decided in the initial email address we designated to TPPs.

## 3. Introduction

Just like the payment service of the API, there are mainly three options on the home page of our Partner Portal system, which TPPs can access once the API breaks down:

- 1<sup>st</sup> field -Payout, which is to provide the mass and single payout service for PingPong customers.
- 2<sup>nd</sup> field –Balance Management, in which TPPs can check the credit and debit balance in the selected time period or date.

• 3<sup>rd</sup> field – Payment Details, in which TPPs can find the details for each payment such as payment ID, account, amount etc.

### 3.1 Payout

TPPs can make payments through the PingPong Partner Portal account on behalf of PingPong customers to designated PingPong recipients via this option. Payments can be made in multiple currencies to a maximum of 500 recipients in a single process.

### 3.1.1 Payouts using the Mass Payment Option

This option allows TPPs to make up to 500 payments to multiple recipients in a single process.

### 3.1.1.1 Preparing the payment file

1. Download the template on the Partner Portal page first.

Only a file with extension .xls、.xlsx is allowed, must be less than 10mb

Download the Template

2. Use Microsoft Excel or other software to open this template and fill in the details of the payments. The following screenshot shows how the template looks like:

| Payment_ID | Seller_ID | Amount | Currency |
|------------|-----------|--------|----------|
|            |           |        |          |
|            |           |        |          |
|            |           |        |          |
|            |           |        |          |
|            |           |        |          |
|            |           |        |          |
|            |           |        |          |
|            |           |        |          |

- 3. The file must be filled as follows:
- 1<sup>st</sup> field Payment ID. This field is for TPP's internal payment record and reference, thus can be selfdefined. The length of the Payment ID should not exceed 60 characters, and include only numbers, letters, characters and spaces, and every Payment ID is unique.
- 2<sup>nd</sup> field Seller ID, which is uniquely assigned by PingPong for each store.

- 3<sup>rd</sup> field Amount. Correct to up to two decimal places and the decimal separator can only be "." There is no need for '000 separator between the amount number.
- 4<sup>th</sup> field Currency. A 3-letter ISO 4217 currency code. For a list of supported currencies, please refer to the table in the appendix.

### 3.1.1.2 Uploading your payment instruction

1. After filling in the payment instruction template, upload it by dragging and dropping or by clicking **select files to upload** button. TPPs can also send a message to PingPong in the payout process if needed.

| Upio          | ad payment information                                                                           |
|---------------|--------------------------------------------------------------------------------------------------|
|               |                                                                                                  |
|               | Drag and drop files here to upload or<br>select files to upload                                  |
| Only a be les | a file with extension .xls、.xlsx is allowed, must<br>is than 10mb<br><u>ownload the Template</u> |
|               | age to recipient                                                                                 |
|               |                                                                                                  |
|               |                                                                                                  |
|               |                                                                                                  |

2. Click **Review** button. Wait for a few seconds for the payment file to be uploaded and processed. The following page for review and confirmation will show:

| 7 successful payme          |                   |          |        |
|-----------------------------|-------------------|----------|--------|
| 7 successful payme          |                   |          |        |
| , cuccecerai payine         | ent recognitions. |          |        |
| Payment ID                  | Seller ID         | Currency | Amount |
| 11111111                    | 120000000d0e0     | SGD      | 55555  |
| 111111112                   | 1200000000d0e0    | SGD      | 55556  |
| 111111113                   | 120000000d0e0     | SGD      | 55557  |
|                             |                   |          |        |
|                             |                   |          |        |
| 11111115                    | 120000000d0e0     | SGD      | 55559  |
| 11111116                    | 120000000d0e0     | SGD      | 55560  |
| 11111117                    | 120000000d0e0     | SGD      | 55561  |
| Total: <b>388906.00</b> SGD |                   |          |        |
| Submit                      |                   |          |        |

3. Check if all the payment details are correct. If there are any transaction errors, the system page will show the error information in failure cause column and require TPPs to **Resubmit** the payment file just like the following picture. Please update the file and re-upload the new one. After all payment details have been verified, click the **Submit** button.

|             | Single Pay  | ment      |          |        |                                     |
|-------------|-------------|-----------|----------|--------|-------------------------------------|
|             | k.          |           |          |        |                                     |
| 1 failed pa | ayment reco | gnitions. |          |        |                                     |
| Row Number  | Payment ID  | Seller ID | Currency | Amount | Failure Cause                       |
| 2           | 3243244     | 42344     | WWW      | 334    | platform not support [WWW] currency |

4. You will see the following page if the file is successfully submitted.

| ater. |
|-------|
| iler. |
|       |

Notes:

- 1. The payment will fail if a Partner Portal file is uploaded containing payments with a total volume exceeding the customer's balance.
- 2. The payment will fail if any of the Seller IDs doesn't exist, or when the format of any content such as decimal places exceeds two or the currency is not included in the scope that we support, is wrong.
- The file can't be uploaded if the number of records in it exceeds 500 or the size of the file exceeds 10 Mb.

### 3.1.2 Payouts using the Single Payment Option

To make a payment using the Single Payment option while our API is not available, TPPs need to:

1. Log into the PingPong Partner Portal account, click the **Single Payment** tab, which opens the following page:

| Mass Payment Single Payment                                                                                             |
|----------------------------------------------------------------------------------------------------|
| Available Balance                                                                                                    |
| Amount Currency SGD  Amount Amount                                                                                      |
| Beneficiary Information<br>Shop ID / Merchant ID / Seller ID<br>JC78938432<br>Message to Recipient<br>Payment for goods |
| Review                                                                                                    |

- 2. Enter the recipient details and transaction amount, select the currency from the drop-down list.
- 3. Click **Review** button and you will see:

| Mass Payment             | Single Payment                             |                         |
|--------------------------|--------------------------------------------|-------------------------|
| Amount<br>Amount: 300000 |                                            | Currency: SGD           |
| Beneficiary Informa      | <b>tion</b><br>/ Seller ID: 1200000000d0e0 | ) Store Name: 店铺 – a736 |
| Message to Recipient:    | payments for goods                         |                         |
|                          |                                            |                         |

4. Check the information including the Store Name. After all information is confirmed, click **Submit** button.

Note:

1. There is no need for '000 separator between the amount number.

### 3.2 Balance Management

1. For balance checks when the API fails to work, click the **Balance Management** button on the home page of this Partner Portal system, which opens the following screen:

2. Through the from and to calendar box, TPPs can choose the start date and end date for checking balance and details.

**3.** By clicking the Search button, TPPs will receive the customer's balance information in the selected time interval and can download the information through clicking the **Download** button.

| Details    |                              |                |                  |                  |                 |  |  |  |
|------------|------------------------------|----------------|------------------|------------------|-----------------|--|--|--|
| 2019/05/   | /01 至 2019/06/30             |                |                  |                  | Search Download |  |  |  |
| Summary    |                              |                |                  |                  |                 |  |  |  |
| Currency   | Debit                        | Credit         |                  | Starting Balance | Ending Balance  |  |  |  |
| IDR        | Num: 13 Total: 97194200100.1 | Num: 38 Total: | : 81964957108.31 |                  | 15229242991.79  |  |  |  |
|            |                              |                |                  |                  |                 |  |  |  |
| Data       | Reference ID                 | Debit          | Credit           | Currency         | Details         |  |  |  |
| 2019/06/21 | PRE201906211738097414139     | 0              | 10000.99         | IDR              | Details         |  |  |  |
| 2019/06/19 | PRE201906191408299962788     | 0              | 209300           | IDR              | Details         |  |  |  |
| 2019/06/14 | PRE201906141013500289519     | 0              | 2000000000       | IDR              | Details         |  |  |  |
| 2019/06/14 | R64190614100929014           | 3000000000     | 0                | IDR              | Details         |  |  |  |
| 2019/06/14 | PRE201906141002309269515     | 0              | 2000000000       | IDR              | Details         |  |  |  |
| 2019/06/13 | PRE201906131943498619128     | 0              | 1000000          | IDR              | Details         |  |  |  |

- 4. The Summary column in the middle is a summary report of the account balance in the selected period, which shows the debit flow total amount, credit flow total amount, the starting balance and ending balance in the specific time.
- 5. The balance table below shows the detailed debit and credit balance in each selected date: Clicking the Details button will open a pop-up box like the following one in which specific information can be checked, including payee, payer and reference ID of the payment.

|                           | Balance Details                                               | × |
|---------------------------|---------------------------------------------------------------|---|
| payee:<br>payer:<br>txld: | s20181210145854314<br>SHOPEE-info<br>PRE201906141013500289519 |   |

6. Once the download in step 3 is finished, TPPs will get the following balance information table, including a total page sheet and a detail page sheet. In the total page, TPPs can find the same information showed in the Summary column on the Balance Management page of our Partner Portal system and the detail

page includes all the payment detail information, which is the same as showed in the bottom balance table, including those explicit information in the pop-up box.

(1) Total Page:

| Currency   | Debit Num       | Debit Total    | Credit Num | Credit Total   | Starting Balance | Ending Balance |
|------------|-----------------|----------------|------------|----------------|------------------|----------------|
| IDR        | 13              | 97194200100.10 | 41         | 81964961184.31 | 0                | 15229238915.79 |
|            |                 |                |            |                |                  |                |
|            |                 |                |            |                |                  |                |
|            |                 |                |            |                |                  |                |
|            |                 |                |            |                |                  |                |
|            |                 |                |            |                |                  |                |
|            |                 |                |            |                |                  |                |
|            |                 |                |            |                |                  |                |
|            |                 |                |            |                |                  |                |
|            |                 |                |            |                |                  |                |
|            |                 |                |            |                |                  |                |
|            |                 |                |            |                |                  |                |
|            |                 |                |            |                |                  |                |
|            |                 |                |            |                |                  |                |
|            |                 |                |            |                |                  |                |
|            |                 |                |            |                |                  |                |
|            |                 |                |            |                |                  |                |
|            |                 |                |            |                |                  |                |
|            |                 |                |            |                |                  |                |
|            |                 |                |            |                |                  |                |
|            |                 |                |            |                |                  |                |
|            |                 |                |            |                |                  |                |
| Total Daga | Dotail Page     |                |            |                |                  |                |
| Total Page | Detail Fage (+) |                |            | : 4            |                  |                |

#### (2) Detail Page:

| Time       | Reference ID             | Debit         | Credit        | Currency | Payee              | Payer       | Current Balance |
|------------|--------------------------|---------------|---------------|----------|--------------------|-------------|-----------------|
| 2019/10/25 | PRE201910251152589795381 | 0             | 3976.00       | IDR      | 866170057056       | SHOPEE-info | 15229238915.79  |
| 2019/07/29 | PRE201907291532066774961 | 0             | 12.00         | IDR      | test03             | SHOPEE-info | 15229242891.79  |
| 2019/07/29 | PRE201907291530558024959 | 0             | 88.00         | IDR      | test03             | SHOPEE-info | 15229242903.79  |
| 2019/06/21 | PRE201906211738097414139 | 0             | 10000.99      | IDR      | s2018121014495951  | SHOPEE-info | 15229242991.79  |
| 2019/06/19 | PRE201906191408299962788 | 0             | 209300.00     | IDR      | 133132266645       | SHOPEE-info | 15229252992.78  |
| 2019/06/14 | PRE201906141013500289519 | 0             | 2000000000.00 | IDR      | s20181210145854314 | SHOPEE-info | 15229462292.78  |
| 2019/06/14 | R64190614100929014       | 3000000000.00 | 0             | IDR      | SHOPEE-info        | PingPong    | 35229462292.78  |
| 2019/06/14 | PRE201906141002309269515 | 0             | 2000000000.00 | IDR      | yin819q11          | SHOPEE-info | 5229462292.78   |
| 2019/06/13 | PRE201906131943498619128 | 0             | 100000.00     | IDR      | s20181210145823785 | SHOPEE-info | 25229462292.78  |
| 2019/06/13 | PRE201906131802355559086 | 0             | 1000000000.00 | IDR      | shopee261          | SHOPEE-info | 25230462292.78  |
| 2019/06/13 | R64190613180208013       | 3000000000.00 | 0             | IDR      | SHOPEE-info        | PingPong    | 35230462292.78  |
| 2019/06/13 | PRE201906131645589879050 | 0             | 1000000000.00 | IDR      | yin819q11          | SHOPEE-info | 5230462292.78   |
| 2019/06/13 | PRE201906131620169829041 | 0             | 160000000.00  | IDR      | yin8i99q11         | SHOPEE-info | 15230462292.78  |
| 2019/06/13 | PRE201906131458591399001 | 0             | 1000000000.00 | IDR      | yin819q11          | SHOPEE-info | 16830462292.78  |
| 2019/06/13 | PRE201906131401188968974 | 0             | 15000000.00   | IDR      | yin8i99q11         | SHOPEE-info | 26830462292.78  |
| 2019/06/13 | PRE201906131117245698905 | 0             | 1000000000.00 | IDR      | yin8iq11           | SHOPEE-info | 26980462292.78  |
| 2019/06/13 | R64190613111250012       | 3000000000.00 | 0             | IDR      | SHOPEE-info        | PingPong    | 36980462292.78  |
| 2019/06/13 | R64190613111142011       | 300000000.00  | 0             | IDR      | SHOPEE-info        | PingPong    | 6980462292.78   |
| 2019/06/12 | PRE201906121658589228423 | 0             | 10000000.00   | IDR      | shopee261          | SHOPEE-info | 3980462292.78   |
| 2019/06/12 | PRE201906121653310348421 | 0             | 10000000.00   | IDR      | shopee261          | SHOPEE-info | 4080462292.78   |
| 2019/06/12 | R64190612164952008       | 10000000.00   | 0             | IDR      | SHOPEE-info        | PingPong    | 4180462292.78   |
| 2019/06/12 | R64190612165010009       | 100000000.00  | 0             | IDR      | SHOPEE-info        | PingPong    | 4080462292.78   |
| 2010/06/12 | DE4100610165000010       | 200000000000  | 0             | 100      | CHODEE info        | DingDong    | 2000/1622002 70 |
| Total Page | Detail Page 🔶            |               |               |          |                    |             | Þ               |

### 3.3 Payment Details

 To review payment details in the PingPong service platform when the API breaks down, click the Payment Details on the system page and find the following options in which the Currency, Account ID, payment Status(Success, Failed and Processing) and relevant time period can be chosen.

| 1 | Payment Details |                                   |     |        |  |  |  |      |   |    |        |
|---|-----------------|-----------------------------------|-----|--------|--|--|--|------|---|----|--------|
|   | Currency        | Shop ID / Merchant ID / Seller ID | Sta | atus   |  |  |  |      |   |    |        |
|   | Currency V      | JC78938432                        |     | Status |  |  |  | Form | 至 | То | Search |

2. Clicking the **Search** button will show the payment flow information according to the choices in step 1.

| download                       |                         |                  |          |               |         |
|--------------------------------|-------------------------|------------------|----------|---------------|---------|
| Payment ID                     | Shop/Merchant/Seller ID | Amount           | Currency | Transfer Date | Status  |
| PPPAY2019072915320<br>50209792 | test03                  | 12.00            | IDR      | 2019/07/29    | Success |
| PPPAY2019072915305<br>30187316 | test03                  | 88.00            | IDR      | 2019/07/29    | Success |
| PPPAY2019062117380<br>10263894 | s2018121014495951       | 10000.99         | IDR      | 2019/06/21    | Success |
| IDUAT1560504952462<br>0        | 133132266645            | <u>209300.00</u> | IDR      | 2019/06/14    | Success |
| PPPAY2019061410134<br>80369375 | s20181210145854314      | 2000000000.00    | IDR      | 2019/06/14    | Success |
| PPPAY2019061410022<br>90341114 | yin819q11               | 2000000000.00    | IDR      | 2019/06/14    | Success |

- 3. As showed in the above table, this screen features the detailed information for each payment including Payment ID, Account ID, Amount, Currency, Transfer Date and the final Status.
- 4. To download the payment details, click the **Download** button, which generates an excel table including the same information showed in the system page.

| platform | marketplace | sellerld  | amount    | currency | transferDate | status  |
|----------|-------------|-----------|-----------|----------|--------------|---------|
| SHOPEE   | ID          | shopee261 | 3000000.0 | IDR      | 2019/06/12   | Success |
| SHOPEE   | ID          | shopee261 | 10000000  | IDR      | 2019/06/12   | Success |
| SHOPEE   | ID          | shopee261 | 10000000  | IDR      | 2019/06/12   | Success |
| SHOPEE   | ID          | shopee261 | 10000000  | IDR      | 2019/06/13   | Success |
|          |             |           |           |          |              |         |
|          |             |           |           |          |              |         |
|          |             |           |           |          |              |         |
|          |             |           |           |          |              |         |
|          |             |           |           |          |              |         |

Note:

1. The download function is only available for the time interval less than 30 days.

### 3.4 Account Profile

1. Put the mouse pointer on the username in the upper right corner of the home page, a drop-down list appears. In the **Basic Information** column, TPPs' contact name, phone number and onboarding e-mail address can be found.

| Basic Information                        | Security             |                          |  |  |
|------------------------------------------|----------------------|--------------------------|--|--|
| Name:                                    | SHOPEF-inf           |                          |  |  |
| Phone Number:                            | 1575712967           | 9                        |  |  |
| E-Mail:                                  | fuww33@pingpongx.com |                          |  |  |
| PingPong Bank Accou<br>Beneficiary Name: | int Details          | 杭州银行支行                   |  |  |
| Beneficiary Bank:                        |                      | 杭州银行                     |  |  |
| Beneficiary Account N                    | umber:               | 738917839721893712897392 |  |  |
| Beneficiary Bank Addr                    | ess:                 | 江陵路                      |  |  |
| Beneficiary Bank SWIF                    | T code:              | HJHGCNYH                 |  |  |
| Beneficiary IBAN:                        |                      | 82983333                 |  |  |

2. To change the log-in password, the TPP can click the **Security** column in the drop-down list hidden behind the username, and enter the password modification page as follows:

| Basic Information Security |  |
|----------------------------|--|
| Change your password       |  |
| Confirm your password      |  |
|                            |  |
| Enter your new password    |  |
|                            |  |
|                            |  |
|                            |  |
| Submit                     |  |

3. Confirm the old password and enter the new password twice in the blank box, then click the **Submit** button and the password will be changed.

4. Click the **Log-out** column in the drop-down list hidden behind the username to log out of the Partner Portal system.

## 4. Appendix

### 4.1 ISO 4217 Currencies

#### ISO 4217 Currencies accepted by PingPong.

| USD | U.S. Dollar      | AUD | Australian Dollar     |
|-----|------------------|-----|-----------------------|
| CAD | Canadian Dollar  | EUR | Euro                  |
| GBP | British Pound    | JPY | Japanese Yen          |
| SGD | Singapore Dollar | HKD | Hong Kong Dollar      |
| IDR | Indonesia Rupiah | CNH | Offshore Chinese Yuan |

### 4.2 Customer Withdrawal Fees

The payments made to a customers' PingPong accounts can be withdrawn to their bank accounts any time they want and the charge is subject to PingPong's standard fee rate in accordance to the T&C.